## Patient Payment Plans: Canceling an existing payment plan

Last modified on 02/25/2025 3:49 pm EST

If you need to cancel an existing payment plan, you can easily do so by following the instructions below:

1. Navigate to the patient's chart > DrChrono Payments > Patient Payment Plan header

| ✓ Sufficient patient            | demographics to bill insura | ince.      |                |                |                |         |               |
|---------------------------------|-----------------------------|------------|----------------|----------------|----------------|---------|---------------|
| Important                       | Demographics                | Insurances | Authorizations | Smoking Status | Flags          | Balance | DrChrono Payr |
|                                 |                             |            |                |                |                |         |               |
|                                 |                             |            |                |                |                |         |               |
|                                 |                             |            |                |                |                |         |               |
| Patient Patient Patient Patient | ayment Plan                 | Auto Payme | ent Enabled    |                |                |         |               |
| Due Date                        |                             |            |                |                | Payment Amount |         |               |

2. Through the button on the right-hand side, you can cancel the existing payment plan.

| Cancel Existing Plan | + New Payment Plan |
|----------------------|--------------------|
|                      |                    |

Note: Once you click the "Cancel Existing Plan", the plan will immediately be removed from the patient's account.